## 喀斯玛平台采购操作指南

一、账户登录方式

应用系统

教务系统

推荐服务

收藏服务

HR

人事系统

最近使用

æ

财务系统

采购管理系统

1

资产管理系统

2

研究生服务平台

科研系统

Ö

就业创业服务系统

E.

OA系统

(MC)

泛雅网络教学平台

打开上海海洋大学官网 https://www.shou.edu.cn/,登录网上办事大厅→采购 管理系统→喀斯玛商城,详见如下界面。

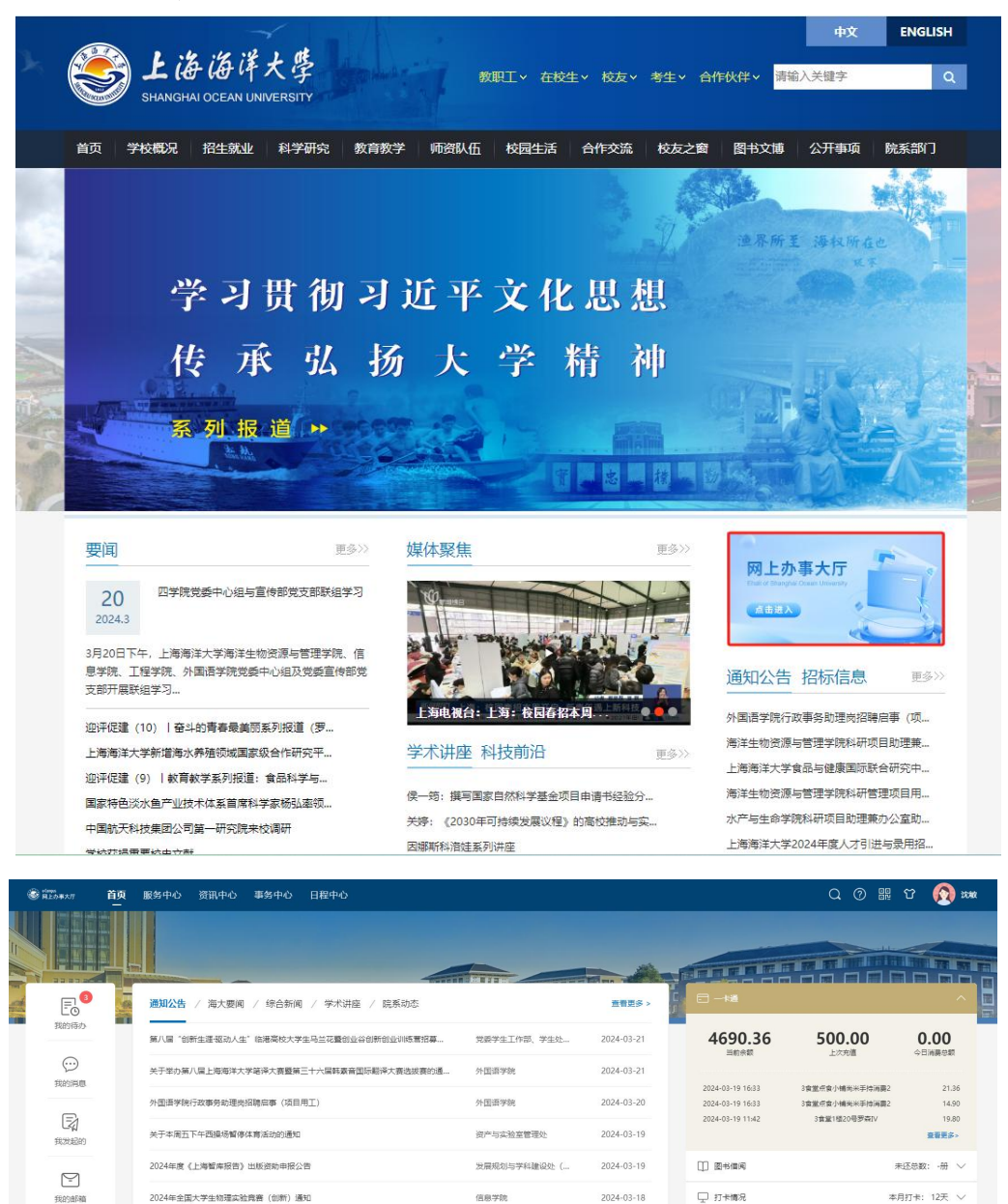

|                                                                                                    | <b>》</b> 上海海洋大学采购行         | 管理系统                                                       | 2024-03-21<br>当前7月户: 沈敏 の 退出<br>10 04:24 最期四 |                                                         |  |  |  |
|----------------------------------------------------------------------------------------------------|----------------------------|------------------------------------------------------------|----------------------------------------------|---------------------------------------------------------|--|--|--|
|                                                                                                    | <b>(19)</b> (19)<br>INFORM | []<br>満息通知 (232)<br>Nonce                                  | 通知公告 (9)<br>Matter                           | 田田 · · · · · · · · · · · · · · · ·                      |  |  |  |
|                                                                                                    | 货物类<br>GOODS CATEGORY      | 服务类<br>service class                                       | 工程类<br>ENGDLEERING                           | — 采购助手 —<br>PROCUMENT                                   |  |  |  |
|                                                                                                    | 物资设备                       | ₩ 服务类 🛛                                                    | 🧏 修缮工程 🛛 🖻                                   | • 框架协议(原电子集市)                                           |  |  |  |
|                                                                                                    | 图书教材 🛛                     | ● 供应商遴选                                                    | 基建工程 🖻                                       | • 京东慧采 • 喀斯玛商城                                          |  |  |  |
|                                                                                                    | 🛃 信息化产品及项目 🔋               |                                                            |                                              | <ul> <li>欧菲斯商城</li> <li>大仪共享平台</li> <li>快速采购</li> </ul> |  |  |  |
| 上期期詳大学     ・の書類     ・の書類     ・の書類     ・の書類     ・の書類     ・の書類     ・の書類     ・の言数     ・の言数     ・の言     ・の言 | 安家痒                        | 每年 论》供应商黑名单           ************************************ |                                              | D23331                                                  |  |  |  |

二、资料设置

会员中心可完善个人资料、收货地址等信息。

三、采购分类

采购商品分为实验耗材和固定资产。

(一) 实验耗材

整个采购流程节点:

| 」 <sub>英語初刊時合信息</sub><br>实验材料综合信息 |                                   |               |                 |        |
|-----------------------------------|-----------------------------------|---------------|-----------------|--------|
| wijaa suar aariije                |                                   |               |                 |        |
| 0                                 | 2                                 | 3             | 0               | -6     |
| 申请人继交<br>2024-03-20 10:12         | 经要负重人等统 中语人<br>2024-03-20 13:22   | (17月1日)。      | 翻口低量耗材管理员验收     | 统一场算支付 |
| 中清桃号                              | SCL202401258 <b>喀斯玛</b> 打印制码单     | 采购项目名称        | 吸水纸 維法抽纸 (超初-小) |        |
| 申请部门                              | 501200   资产与实验室管理处                | 预算金额          | 115.00          |        |
| 经费账号                              | A1-2012-00-0007 实验设备处业务费: 115.00; | \$10 <b>7</b> | BM01-01   事业支出  |        |
| 项目负责人                             | 到1988年末                           | 接收地点          | 上海市浦东新区沪城环路999号 |        |
| 安置地点                              | 行政援113                            | 采购原由          | ×               |        |
| 联系电话                              | 18201898596                       | 督注            |                 |        |
| 申请人工/学号                           | R296                              | 申请人姓名         | 10.000          |        |
| 申请时间                              | 2024-03-19 15:05                  | 电离平台          | 電斯玛             |        |
| 订单号                               | 240319543582001                   | 到投日期          |                 |        |
| 入庫地点                              |                                   | 项目类别          |                 |        |
|                                   |                                   | 关闭            |                 |        |

## 1. 采购人下单步骤:

(1) 喀斯玛商城内:

喀斯玛会员中心→搜索→加入购物车→进入购物车选择结算→提交订单

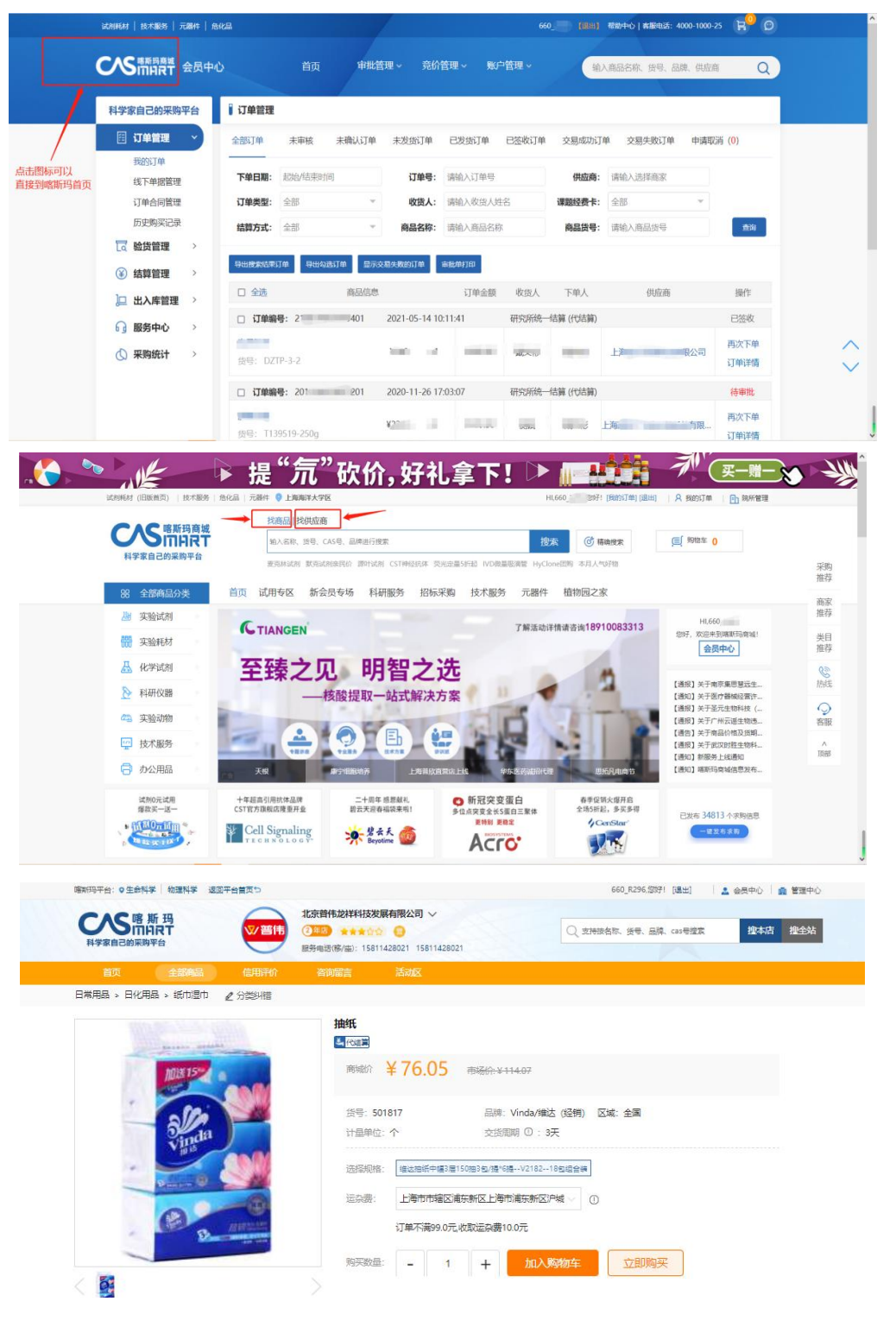

| <b>CNS階版刊</b> 结算页                                                                                                    |                                | 日 日 く                                                         |
|----------------------------------------------------------------------------------------------------|--------------------------------|---------------------------------------------------------------|
| 真写并核对订单信息                                                                                                    |                                |                                                               |
| <ul> <li>収集人総合</li> <li>(法約 1820199595)</li> <li>(法約 1820199596)</li> <li>(法約 1820199596)</li> <li>(法約 1820199</li></ul> | ₩2738999 <del>5</del>          | 新港位活动社                                                        |
| <b>结算及支付方式</b><br>類一時算 ③                                                                                                    | 发票信息<br>增值税普通发票                | 洋大学、隋朝四代连辑)   修改                                              |
| 送货 <b>办单</b><br>2019年,小士物社-4442/1194-11921                                                                                                    |                                | 返回時始年修改,                                                      |
| ##1 ¥ 76.05 X 1     品牌: Vindun程法     授守: Solida     使き: Solida#15 第150年357.08                                                                                                    | <b>取送方式</b><br>督衛満99包郎<br>配送时间 | <b>編改</b><br>憲政 <b>課</b> :¥10.00<br>工作日、双休日与假日均可送货            |
| - 6提V218218転通合装<br>小計 ≥85.05 = 商品会話 ≥ 75.05 + 近会書 ≥10.00 - 位格住実 ≥0.00                                                                                                    | 课题/经费/顶目号                      | 经费当前余额: ¥                                                     |
|                                                                                                    | 备注说明                           | *                                                             |
|                                                                                                    |                                |                                                               |
|                                                                                                    |                                | 应付总额: ¥86.0                                                   |
|                                                                                                    |                                | 商品出至同 ¥76.0<br>运杂费 ¥10.0                                      |
|                                                                                                    |                                | 价格优惠: ¥0.0                                                    |
|                                                                                                    | <b>寄送至:</b> 上海市 市辖区 浦东新        | 商品特獎:1种 商品数量:1 应付总额:¥86.0<br>区上海市浦先新区户城环路999号收集人:沈敏1820189859 |

新增功能提示:提交订单时,选择暂不提交,可进行议价,完成后点击"送审"; 如无需议价,请选择提交。

| 660_R296, 茨坦登录喻即问商城!                                                         | 帮助中心   客服电话: 4000-1000-                                                               |
|------------------------------------------------------------------------------|---------------------------------------------------------------------------------------|
| <b>CNS階斯</b> 西 结算页                                                           | 我的购物车 描写核功订单值量 成功提交订单                                                                 |
| <b>靖写并核对订单信息</b>                                                             |                                                                                       |
| 牧族人信息     订单创建成     沈敏 18201898596 上海市 市場区 浦     订单已提交     使用其他地址~     描示处理。 | 新播收货地址 +<br>扶审核。如果因来些原因 <mark>需要</mark> 有<br><mark>27面核。并终了单号提供给商家</mark><br>切片再进行进事。 |
| <b>结算及支付方式</b><br>统一结算①线下支付                                                  |                                                                                       |
| 送货清单<br>商家:北京普伟龙祥科技发展有限公司                                                    | 返回阳物车修改 🖊                                                                             |
| <b>接紙</b> ¥ 76.05<br>品標: Vinda/推达<br>提示: S01817<br>語: S01817                 | 1 配送方式 修改<br>音伟雨99包部 运动要: ¥10.00<br>配送时间 工作日、双休日与暇日均可送货                               |
| ////////////////////////////////////                                         | · 課題/经费/项目号 经费当前余额: ¥                                                                 |
|                                                                              | 备注说明                                                                                  |
|                                                                              | h.                                                                                    |
|                                                                              | 应付总额 ¥86.05<br>商品总会额 ¥76.05                                                           |
|                                                                              | 运杂费: ¥10.00                                                                           |
|                                                                              | 价格优击: ¥0.00                                                                           |
|                                                                              | 商品种类:1种 商品数量:1 应付总额:¥86.05<br>寄送至:上海市市辖区浦东新区上海市浦东新区/P城环路999号收货人:沈敏18201898596         |
|                                                                              | 提交订单                                                                                  |

| 喀斯玛平台: ♀生命科学   物理和                                                                                                    | 料学 返回管理中心 今                                                                                                    | /                                                                                          |                              | 660_R29    | 6, 1997) (1899) 7 | 要助中心   客服电话: 4000-                  | -1000-25 😭 😥                                                  |
|----------------------------------------------------------------------------------------------------|----------------------------------------------------------------------------------------------------|--------------------------------------------------------------------------------------------|------------------------------|------------|-------------------|-------------------------------------|---------------------------------------------------------------|
| <b>C</b> 小 小 小 小 小 小 小 小 小 小 小 小 小 小 小 小 小 小 小                                                                         | 会员中心                                                                                                    | 首页 审批管理                                                                                    | ▋~                           | !~  账户管理 ~ | 输入                | 商品名称、货号、品牌、                         | 供应商 Q                                                         |
| 科学家自己的采购平台                                                                                                    | 〕 订单管理                                                                                                    |                                                                                            |                              |            |                   |                                     |                                                               |
| <ul> <li>              ① 订单管理             我的订单             线下单据管理             历史购买记录             商品推荐      </li> </ul> | 全部订単         未審核(7)         未送抜(0)         未送收(0)           下曲日期         透過将起止时间         订曲号           收益人         調給入改造人姓名         課題号           商品投号         資給入         資給 | 朱付款 已完成 订1<br>清输入订单号<br>清输入课题号/名称查询                                                        | 建取消得处理(0)<br>供应商 请<br>结算方式 订 | 输入选择商家     | び単类型<br>→ 商品名称    | 全部<br>请输入商品名称                       | v                                                             |
| 与出任务管理<br>□ 验货管理 ~<br>待验货发货单<br>验货单管理                                                                                  | 导出搜索结果订单         导出均高订单         显示交易失败的订单           一全选         克品信息                                                                                                    | <b>单 审批举打印</b><br>订单金额                                                                     | 收货人                          | 下单人        |                   | 供应商                                 | 操作                                                            |
| <ul> <li>一一一一一一一一一一一一一一一一一一一一一一一一一一一一一一一一一一一一</li></ul>                                                                | □ <b>订单绘号:</b> 240321482039301 2024-03-21 13:23:3                                                                                                    | 24 (统—招篇(代记篇)<br>5 x1 ¥86.05                                                               | 沈敏                           | 沈敏         | 北京普桂龙祥            | 科技发展有限公司                            | 米送申           送市           再次下单           取消订单           订单详情 |
| 科学家自己的采购平台                                                                                                    | 】 订单详稿<br>订单号: 240321482039301 [普通订单] 课题号:                                                                                                    | 状态:未送审                                                                                     |                              |            |                   |                                     | く返回                                                           |
| 我的订单<br>线下单握管理<br>历史购买记录<br>商品推荐<br>导出任务管理                                                                             | 建立73年 等待订単単批<br>2024-09-21<br>132324                                                                                                    | 等待商家确认订单                                                                                   |                              |            | Tege<br>Tege      | )(<br>1 33                          | ಕ್ಷಮ                                                          |
| 於管理 ~     待验货发货单     游众单管理     评价管理     告后管理     告后管理     告后管理     告后管理     告后管理     告后管理                              | 订单日志課録 物法課録 車批日志 验货信息<br>                                                                                                    | 订单创建                                                                                       |                              |            |                   |                                     |                                                               |
| ⑧ 结算管理 ∨                                                                                                    | 收锁人信息                                                                                                    | 发票信息                                                                                       |                              |            | 订单备注              |                                     |                                                               |
| 创建结算单<br>自结结算单管理<br>统一结算单管理<br>」 出入库管理 >                                                                               | 收送人: 決戰<br>收益地址: 上局市 市输区 浦东新区 上局市浦东新区户城环路<br>999号<br>国田电话:<br>学机局码: 18201898596                                                                                               | 发展控型:增值符音通发展<br>发展始头:上海带羊大学网<br>纳税人识别号:喀斯内代结算<br>注册地址:喀斯内代结算<br>开户银行:喀斯内代结算<br>银行讯户:喀西伯代结算 | 漢(13月代)吉英)<br>算              |            | 合同信息              |                                     |                                                               |
| 《 采购统计 >                                                                                                    | ±x.⊐i±t∆                                                                                                    |                                                                                            |                              |            |                   |                                     |                                                               |
| ſ                                                                                                    | 時回順早<br>所属供应商:北京普伟龙祥科技发展有限公司 联系人:崔                                                                                                    | 雨鑫 联系方式: 158114                                                                            | 128021                       |            |                   |                                     |                                                               |
|                                                                                                    | 商品信息                                                                                                    |                                                                                            | 单价(元)                        | 商品数量       | 合计金额(元)           | 优惠金额(元)                             | 用途说明                                                          |
|                                                                                                    | 抽紙<br>供号:501817 (同货号撞索)<br>規矩:维立抽紙牛喝3周150183包/提*0提V218218包組<br>單位:个<br>品稿:Vinda/输达<br>[文書快用]                                                                                  | 白斑                                                                                         | ¥76.05                       | 1          | ¥76.05            | ¥0                                  |                                                               |
|                                                                                                    |                                                                                                    |                                                                                            |                              |            |                   | 商品总会<br>+ 运动<br>- 0<br>- 1<br>订单支付金 | 全部: ¥76.05<br>決责: ¥10.00<br>収載: ¥0.00<br>小部: ¥0.00            |

| 第四平台: 《生命科学   物理科学        | 返回曹華中心《                                                       | /                  |             |          |          |        | 660_R296, 氢转 | : (98:8:) # | 助中心   春服电话: 4000 | -1000-25 📳                 |
|---------------------------|---------------------------------------------------------------|--------------------|-------------|----------|----------|--------|--------------|-------------|------------------|----------------------------|
|                           | 中心                                                            |                    | 首页          | 审批管理     | ~ 竟价     | き理 ~   | 账户管理 ~       | 输入度         | 品名称、货号、品牌、       | 供应商                        |
| 科学家自己的采购平台                | 1 订单管理                                                        |                    |             |          |          |        |              |             |                  |                            |
| 日 订单管理 ~                  | 全部订单 未审核(7) 未发                                                | 货(0) 未签收(0)        | 未付款 E       | 日完成 订单   | 取消待处理(0) |        |              |             |                  |                            |
| 我的订单<br>线下单据管理            | 下单日期 请选择起止时间                                                  | 订单号                | 请输入订单号      |          | 供应商      | 请输入选择  | 滴家           | 订单类型        | 全部               | ~                          |
| 历史购买记录<br>商品推荐            | 收货人 请输入收货人姓名<br>商品货号 请输入商品货号                                  | 课题号                | 请输入课题号/名    | 称查询      | 结算方式     | 请选择    | ×            | 商品名称        | 请输入商品名称          |                            |
|                           | 导出搜索结果订单 导出勾选订                                                | 「単 显示交易失败的i]       | 单 审批单打印     | 1780.045 | Tendo    | 146. j |              |             | daa minadar      | 10 /b-                     |
| 16並且及其平<br>验货单管理<br>评价管理  | □ 至228<br>□ 订单编号: 24032148203930                              | 1 2024-03-21 13:23 | :24 统一结算 (1 | (代結算)    | 400      | đA     | N#A          |             | (A)⊡( <b>H</b> ) | SRIF<br>未送                 |
| 告后管理<br>※ 結算管理 →<br>创建结算单 | <b>抽纸</b><br>活号: 501817<br>品牌: Vinda/维达<br>规指: 维达抽纸中幅3层150抽3包 | ¥76.0              | 05 x1       | ¥86.05   | IJ       | 面      | 沈敏           | 北京普伟龙祥和     | 技发展有限公司          | 送审<br>再次下单<br>取消订单<br>订单详情 |
| 自结结算单管理                   |                                                               |                    |             |          |          |        |              |             |                  | 13 1 10 13                 |

(2) 采购管理系统里:

采购管理系统→申购单管理(个人),勾选申购单编辑,填写提交审核,经 费负责人审核完成,商家发货。

| - 中购甲管理                                                                                                    | [6)†]                              | 救量:2: | 金額: 1.245.00 | 查询     |                                                                                                    |                      |                                                                                                    |                                                                                                    |       |                                                                                                    | 页上一页下一页尾 | 五 当 | 前第 1   | 页/共  | 1页,2条记录 | 每页 20     | Se Go  |
|----------------------------------------------------------------------------------------------------|------------------------------------|-------|--------------|--------|----------------------------------------------------------------------------------------------------|----------------------|----------------------------------------------------------------------------------------------------|----------------------------------------------------------------------------------------------------|-------|----------------------------------------------------------------------------------------------------|----------|-----|--------|------|---------|-----------|--------|
| 申购单查询 (个人)                                                                                                    |                                    |       |              | 采购项目名  |                                                                                                    | 11000000             | 100                                                                                                    | 项目负责                                                                                                    |       | at the local sectors of the local sectors of the lo | THE CHE  | 数   | A (8   | 当前处理 | -       |           | - 17   |
| 申购单查询 (项目负责人                                                                                                    | ) 西岸                               | 奥广夫堂  | 甲頭獨与         | 称      | IT MERINE                                                                                                    | 腔质质与                 | BUS.                                                                                                    | λ                                                                                                    | 甲腈人姓名 | 中级时间                                                                                                    | 到沒日朝     | 뮾   | 重要     | Υ    | 当时卫总    | 财务部       | 水与     |
| 中期甲重固 (米明小姐)<br>中期美喜欢 (会約)                                                                                                    |                                    | 吴照材   | SCL20210465  | 7 胰蛋白胨 | Sec.                                                                                                    |                      |                                                                                                    |                                                                                                    |       | 2021-06-08<br>18:46                                                                                                    |          | 1   | 265.00 |      | 填写中     |           |        |
| 中均中型词 (王仪)                                                                                                    |                                    |       |              |        | -                                                                                                    |                      | -                                                                                                    | 1000                                                                                                    |       | 1000                                                                                                    |          |     |        | -    | 1.000   | -         |        |
| <ul> <li>□二二二二二二二二二二二二二二二二二二二二二二二二二二二二二二二二二二二二</li></ul>                                                                                                    |                                    | 101   |              |        | 18                                                                                                    |                      |                                                                                                    |                                                                                                    |       | 10.10                                                                                                    |          |     |        |      |         |           |        |
| + 参数配置                                                                                                    |                                    | _     |              | _      |                                                                                                    |                      |                                                                                                    |                                                                                                    |       |                                                                                                    |          |     |        |      |         |           |        |
| 进入京东慧采平台                                                                                                    | 反选                                 | 导出    | 打印结项单        | 翩翩     |                                                                                                    |                      |                                                                                                    |                                                                                                    |       |                                                                                                    |          |     |        |      |         |           |        |
| 进入喀斯玛南城                                                                                                    |                                    |       |              |        |                                                                                                    |                      |                                                                                                    |                                                                                                    |       |                                                                                                    |          |     |        |      |         |           |        |
|                                                                                                    |                                    |       |              |        |                                                                                                    |                      |                                                                                                    |                                                                                                    |       |                                                                                                    |          |     |        |      |         |           |        |
|                                                                                                    |                                    |       |              |        |                                                                                                    | 技术                   | 式支持 上海久华信息科                                                                                                    | 支有限公司                                                                                                    |       |                                                                                                    |          |     |        |      |         |           |        |
| 料申请单<br>SCL20                                                                                                    | 2104657                            |       |              |        |                                                                                                    | 技术                   | "支持上海久华信息料<br>不支持上海久华信息料<br>采撷                                                                                                    | 使有限公司<br>回项目名称 <sup>3</sup>                                                                                                    |       | 胰蛋白胨                                                                                                    |          |     |        |      |         |           |        |
| 料申请单<br>SCL20                                                                                                    | )2104657                           |       |              |        | ×                                                                                                    | 技才<br>选 <del>择</del> | 大支持 上海久治信息科<br>来發<br>預算                                                                                                    | <sup>技有限公司</sup><br>I项目名称 <sup>1</sup><br>I金額 <b>*</b>                                                                                                    | •     | 胰蛋白胨<br>265                                                                                                    |          |     |        |      |         |           | 元      |
| <b>時申请单</b><br>301.20                                                                                                    | )2104657                           |       | dina.        |        | ~<br>~                                                                                                    | 技术<br>选 择            | 大支持 上海久华信息料<br>不想<br>預算                                                                                                    | <sup>夜有限公司</sup><br>9项目名称 <sup>4</sup><br>7全级*                                                                                                    | *     | 胰蛋白胨<br>265                                                                                                    |          |     |        |      |         | v         | 元      |
| 科申请单<br>SCL2C                                                                                                    | )2104657                           |       | d au         |        | ×<br>▼<br>志并                                                                                                    | 技才<br>选择             | 大支持上海久分信息林<br>采頭<br>預算<br>服務<br>服務                                                                                                    |                                                                                                    | *     | <b>執進白幣</b><br>265<br>ゲ                                                                                                    |          | 8   |        |      |         | <b>v</b>  | 元<br>一 |
| 其申请单<br>SCL20                                                                                                    | 92104657                           |       |              |        | →<br>→<br>点 将                                                                                                    | 技术<br>逸 择            | 大支持 上現久 94 (唐 54 fi<br>平明<br>所成<br>時代<br>194 (194 1)<br>194 (194 1) |                                                                                                    | *     | 執進白聯<br>265<br>ジー・                                                                                                    |          | 1   |        |      |         | v)        | 元<br>一 |
| 4申请单<br>SCL20                                                                                                    | 32104657                           |       | d 11         |        | 、<br>、<br>」<br>』<br>派<br>将                                                                                                    | 族<br>选 择             | 1239 上党スが信息料<br>来編<br>946日<br>1430<br>1430<br>1430<br>1430                                                                                                    |                                                                                                    | *     | 表近白胨<br>265<br>ダー<br>・                                                                                                    |          |     |        |      |         | ~         | 元      |
| (4申请单<br>SCL20)                                                                                                    | 22104657                           |       | <b>a</b> 11  |        | ✓ ✓ ■ ■  ■ ■ ■ ■ ■ ■ ■ ■ ■ ■ ■ ■ ■ ■ ■ ■ ■ ■ ■ ■ ■ ■ ■ ■ ■ ■ ■ ■ ■ ■ ■ ■ ■ ■ ■ ■ ■ ■ ■ ■ ■ ■ ■ ■ ■ ■ ■ ■ ■ ■ ■ ■ ■ ■ ■ ■ ■<                                                                                                    | 技术<br>选择             | 大支持 上間久が信息料料<br>水線<br>月間間<br>開発<br>開発<br>開発<br>開発                                                                                                    | (<br>(<br>(<br>)<br>(<br>)<br>)<br>(<br>)<br>)<br>(<br>)<br>(<br>)<br>)<br>(<br>)<br>)<br>(<br>)<br>)<br>(<br>)<br>)<br>(<br>)<br>)<br>)<br>(<br>)<br>)<br>)<br>(<br>)<br>)<br>)<br>(<br>)<br>)<br>)<br>(<br>)<br>)<br>)<br>(<br>)<br>)<br>)<br>(<br>)<br>)<br>)<br>(<br>)<br>)<br>)<br>)<br>)<br>(<br>)<br>)<br>)<br>)<br>)<br>)<br>)<br>)<br>)<br>)<br>)<br>)<br>) |       | ■ 株型白酢:<br>265 265 ※ ■ ■ ■ ■ ■ ■ ■ ■ ■ ■ ■ ■ ■ ■ ■ ■ ■ ■ ■                                                                                                    | 洋底可上传电   | 子文档 |        |      |         | ~         | 元      |
| <b>肖申请单</b><br>SCL20<br>・                                                                                                    | 02104657                           |       |              |        | ✓ ▲ #                                                                                                    | 技术<br>选择             | 11支持 上陸久中(高型)44<br>                                                                                                    | 联系 (1) (1) (1) (1) (1) (1) (1) (1) (1) (1)                                                                                                    | *     | 表蛋白胨<br>265<br>ジョー<br>-<br>R500チ以内。                                                                                                    | 祥臣可上传电-  | 子文档 |        |      |         | ~         | π      |
| 日本書書<br>日本書書<br> | 02104657                           | - 48  |              |        | <ul> <li>✓</li> <li>✓</li> <li></li> <li></li> <li< td=""><td>技才</td><td>大支持 上開入が信息料料<br/>水場<br/>月間間<br/>日間<br/>日<br/>日<br/>日<br/>日<br/>日<br/>日<br/>日<br/>日<br/>日<br/>日<br/>日<br/>日<br/>人<br/>第<br/>人<br/>第<br/>人<br/>第<br/>人<br/>第</td><td></td><td>•</td><td>● 横銀白藤<br/>265 265 ■ 第二のののでは、「「「「」」」 ■ 第二ののでは、「」」</td><td>详回可上传电;</td><td>子文档</td><td></td><td></td><td></td><td>~</td><td>元</td></li<></ul> | 技才                   | 大支持 上開入が信息料料<br>水場<br>月間間<br>日間<br>日<br>日<br>日<br>日<br>日<br>日<br>日<br>日<br>日<br>日<br>日<br>日<br>人<br>第<br>人<br>第<br>人<br>第<br>人<br>第                                                                                                    |                                                                                                    | •     | ● 横銀白藤<br>265 265 ■ 第二のののでは、「「「「」」」 ■ 第二ののでは、「」」                                                                                                    | 详回可上传电;  | 子文档 |        |      |         | ~         | 元      |
| 其申请单<br>SCL22 ■ ■                                                                                                    | 006-06 18                          | ::46  |              |        | 、<br>、<br>」<br>派<br>择                                                                                                    | 技行                   | 大支持 上党入华信息科<br>采編<br>発電<br>後句<br>平編<br>和道                                                                                                    | 数有限公司<br>回读目名称 <sup>*</sup><br>*<br>*<br>*<br>*<br>*<br>*<br>*<br>*<br>*<br>*<br>*<br>*<br>*<br>*<br>*<br>*<br>*<br>*                                                                                                    | *     | 東近白縣 265 265 265 265 265 265 265 265 265 265                                                                                                    | ;详细可上传电; | 子文档 |        |      |         | ~ )<br>// | 元      |
| <b>当申请单</b><br>SCL20<br>・<br>・<br>ア号 2021-<br>助钟: 会け 約量                                                                                                    | 22104657<br>006-05 18<br>1: 1 金額:* | : 46  |              |        |                                                                                                    | 族 /                  | 大支持 上党へ外信巻料<br>第2時<br>一部日<br>一部日<br>一部日<br>一部日<br>一部日<br>一部日<br>一部日<br>一部日<br>一部日<br>一部日                                                                                                    | 读目名称*<br>章 録*<br>章<br>"<br>"                                                                                                    | •     | 棋畫白縣 265 が 第 第                                                                                                    | ¥他可上传电:  | 子文档 |        |      | źM      | ~         | 元      |

## 2. 经费负责人审核步骤

采购管理系统→物资设备采购

|    | The second second second                                                                                                    |                                         |                                          |                                                          |                                                            |                     |                                            |
|----|----------------------------------------------------------------------------------------------------|-----------------------------------------|------------------------------------------|----------------------------------------------------------|------------------------------------------------------------|---------------------|--------------------------------------------|
| 89 | 当前位置:首页                                                                                                    |                                         |                                          |                                                          |                                                            |                     |                                            |
| a  | 試驗 你好,登录时间                                                                                                    | n 2024-03-20 14:41                      | :36                                      |                                                          |                                                            |                     | S'AD                                       |
|    | 34 <u>9</u> (t)                                                                                                    | 电处理(9)   特处理(12)                        | 通知(231)   快速用物(0) 标题:                    | (第1)月                                                    |                                                            | 単元 上一次              | 王                                          |
|    | 22                                                                                                    | 波杜人                                     |                                          | WALKS.                                                   |                                                            | Million 62          | 12/15                                      |
|    | 1                                                                                                    | 除文献                                     | 沈敏 于 2024-03-20 10:44:13 申请部<br>认        | 婵振号为:SGD202400034 的 固定资产 重要惩罚                            | 社理。当前节点:中请人收货商                                             | 2024-03-20 13:23:04 | <b>₩ 1 035</b> 50                          |
|    | 2                                                                                                    | inited.                                 | 沈敏于 2024-03-20 10:12:17 申请的<br>认。        | 婵娜号为:SCL202401258 的 实验材料 需要多数                            | 社理。当相节点:申请人教贤确                                             | 2024-03-20 13:22:10 | 単位 1 単語時の                                  |
|    | 3                                                                                                    | 别要蚊                                     | 沈敏 于 2023-07-23 09:41:50 申请的单<br>小组会简签订。 | 編号为:SL202300005 的 供应商通选 農養恣处理                            | . 当前节点: 由请人或采购工作                                           | 2023-11-29 08:56:42 | 単位 1 2歳待ち                                  |
|    | 4                                                                                                    | 系统调整                                    | 你2023-09-26 15:27下单的京东订单                 | (订单号: 276847417841) 商品的分类不在有效目                           | 1条内,系统已自动取消订单。                                             | 2023-09-26 15:28:02 | 洋橋 1 没算時の                                  |
|    | 5                                                                                                    | 系统消费                                    | 你2023-09-26 15:20下单的亦东订单                 | J单 (订单号: 280962892841) 商品的分类不在有效目录内, 系统已启动取消订单, 2023-09- |                                                            | 2023-09-26 15:20:32 | (1) (2) (2) (2) (2) (2) (2) (2) (2) (2) (2 |
|    | 6                                                                                                    | <b>Eita</b> B                           | 你2023-03-06 10:47下单脸京东订单                 | (订单号: 262173142765) 商品的分类不在有效目                           | 262173142765) 商品的分类不在有效目後内, 系统已启动取取订单。 2023-03-05 10:47:27 |                     | 詳慎(認識時)                                    |
|    | 公告                                                                                                    |                                         |                                          |                                                          | 用功能                                                        |                     |                                            |
|    | · 关于体实政府采购预留:                                                                                                    | 中小企业工作管理的通知                             |                                          | 2024-03-06                                               | -                                                          |                     |                                            |
|    | <ul> <li>上海市政府集中采购目</li> </ul>                                                                                                    | 最及标准(2024年板)                            |                                          | 2023-12-29                                               | 43                                                         | Pass                |                                            |
|    | <ul> <li>关于企业发信内部分应用</li> </ul>                                                                                                    | 用下端的通知                                  |                                          | 2023-11-17                                               | 市門童词                                                       | 招标童闻                | 进口登询                                       |
|    | <ul> <li>2023年招切の載止受用</li> </ul>                                                                                                    | 相关采用项目的通知                               |                                          | 2023-10-10                                               |                                                            |                     |                                            |
|    | · 关于规范设制采购选择                                                                                                    | 0.00                                    |                                          | 2023-07-03                                               | -                                                          | 22                  | 8                                          |
|    | · 2023年上港海洋大学集                                                                                                    | <ul> <li>2023年上港市区大学集市区附属在指定</li> </ul> |                                          | 2023-06-25                                               | 消息透知                                                       | 业务审批                | 知信开关                                       |
|    | <ul> <li>快速采取(後上次利)</li> </ul>                                                                                                    | ★は上に通知                                  |                                          | 2023-06-21                                               |                                                            |                     |                                            |
|    | - 新板信息化、物质设备。                                                                                                    | 实际合同审批模块上线试运行通                          | 51                                       | 2023-04-25                                               |                                                            |                     |                                            |
|    | ALC: NOT ALC: NOT ALC |                                         |                                          | 2022 04 10                                               |                                                            |                     |                                            |

| Ξ文        | 查看附件                            | 审批记录               | 审批意见      | 帮助 |        |                 |          |              |         |  |
|-----------|---------------------------------|--------------------|-----------|----|--------|-----------------|----------|--------------|---------|--|
| 申请编号      |                                 | SCL202401258       | 客斯玛       |    |        | 采购项目名称          | 吸水       | 纸 维达抽纸 (超制   | 刃-小)    |  |
| 申请部门      |                                 | 501200   资产与实验室管理处 |           |    |        | 预算金额            | 115      | .00          |         |  |
| 经费账号      | A1-2012-00-0007 实验设备处业务费: 115.0 |                    |           |    | 15.00; | 额度              | BMC      | 01-01   事业支出 |         |  |
| 项目负责人 张雅林 |                                 |                    |           |    | 接收地点   | 上海              | 市浦东新区沪城环 | 路999号        |         |  |
| 安置地点      | 地点 行政楼113                       |                    |           |    |        | 采购原由            | *        |              |         |  |
| 联系电话      | 18201898596                     |                    |           |    |        | 备注              |          |              |         |  |
| 申请人工/学    | 工/学号 R296                       |                    |           |    |        | 申请人姓名           | 沈敏       |              |         |  |
| 申请时间      |                                 | 2024-03-19 15      | :05       |    |        | 电商平台            | 喀斯       | 玛            |         |  |
| 订单号       |                                 | 240319543582       | 001       |    |        | 到货日期 2024-03-20 |          |              |         |  |
| 入库地点      |                                 |                    |           |    |        | 项目类别            |          |              |         |  |
| 作废人       |                                 |                    |           |    |        | 作废时间            |          |              |         |  |
| 作废原因      |                                 |                    |           |    |        | 提前结项原因          |          |              |         |  |
| 状态        |                                 | 审批中                |           |    |        |                 |          |              |         |  |
| 险材料和细语    | <b>ө</b> .                      |                    |           |    |        |                 |          |              |         |  |
| 序号        |                                 | 2                  | 称         |    | 规格型号   | 单价              | 数量       | 金額           | 耗材分类    |  |
|           | 吸水纸 维边                          | b抽纸 (超韧-小)         |           |    |        | 115.00          | 1        | 115.00       | 办公用品及耗材 |  |
| it:       |                                 |                    |           |    |        |                 | 1        | 115.00       |         |  |
| 当前节点:申    | 请人收货确认                          | _                  |           |    |        |                 |          |              |         |  |
| 流转过程:     |                                 | 经费负责人审核            |           |    | 张雅林    | 03-20           | 13:22    |              | 同意      |  |
|           |                                 | 收货确认<br>到货日期*      | 2024-03-2 | 0  | ] 、    | 库地点* 行政楼1       | 13       |              |         |  |
|           |                                 |                    |           |    |        |                 |          |              | -       |  |

3. 采购人收货确认步骤(操作同上经费负责人审核步骤)

4. 部门低值耗材管理员验收步骤(操作同上经费负责人审核步骤)

5. 资产与实验室管理处统一月结算支付

(二)固定资产

整个采购流程节点:

| 沪综合信    | 息                        |                               |                                      |         |                 |        |
|---------|--------------------------|-------------------------------|--------------------------------------|---------|-----------------|--------|
| 着信息     | iktel skipi              | <b>J#</b>                     |                                      |         |                 |        |
|         | 0                        | 2                             | 8                                    | 4       | 6               | 6      |
| 20      | 申请人揭交<br>)24-03-20 10:44 | 短壽负奧人爾核<br>2024-03-20 13:22   | 部门里定资产/低值耗材管理员审核<br>2024-03-20 13:23 | 申请人收货确认 | 资产系统验收          | 统一地算支付 |
| 申请编号    |                          | SGD202400034 喀斯玛 打印申购单        |                                      | 采购项目名称  | 海尔冰箱            |        |
| 申请信約门   |                          | 501200   资产与实验室管理处            |                                      | 预算金额    | 1,999.00        |        |
| 全務账号    |                          | A1-2005-00-5007 固定资产日常处置专项: 1 | 1,999.00;                            | 额度      | BM01-08   设备费   |        |
| 而目负责人   |                          | 张雅林                           |                                      | 接收地点    | 上海市浦东新区沪城环路999号 |        |
| 2置地点    |                          | 行政横113                        |                                      | 采购原由    | *               |        |
| 关系电话    |                          | 18201898596                   |                                      | 备注      |                 |        |
| 申请人工/学号 |                          | R296                          |                                      | 申请人姓名   | 沈敏              |        |
| 申请时间    |                          | 2024-03-20 10:29              |                                      | 电商平台    | 喀爾行马            |        |
| 丁单号     |                          | 240320377381101               |                                      | 到货日期    |                 |        |
| 而目类别    |                          |                               |                                      | 作废人     |                 |        |

- 1. 采购人下单步骤(同上实验耗材)
- 2. 经费负责人审核步骤(同上实验耗材)

3. 部门固定资产管理员审核步骤(同上实验耗材)

4. 采购人收货确认步骤

资产管理系统→固定资产入账→协议供货平台→填写保存→资产入库管理→ 提交

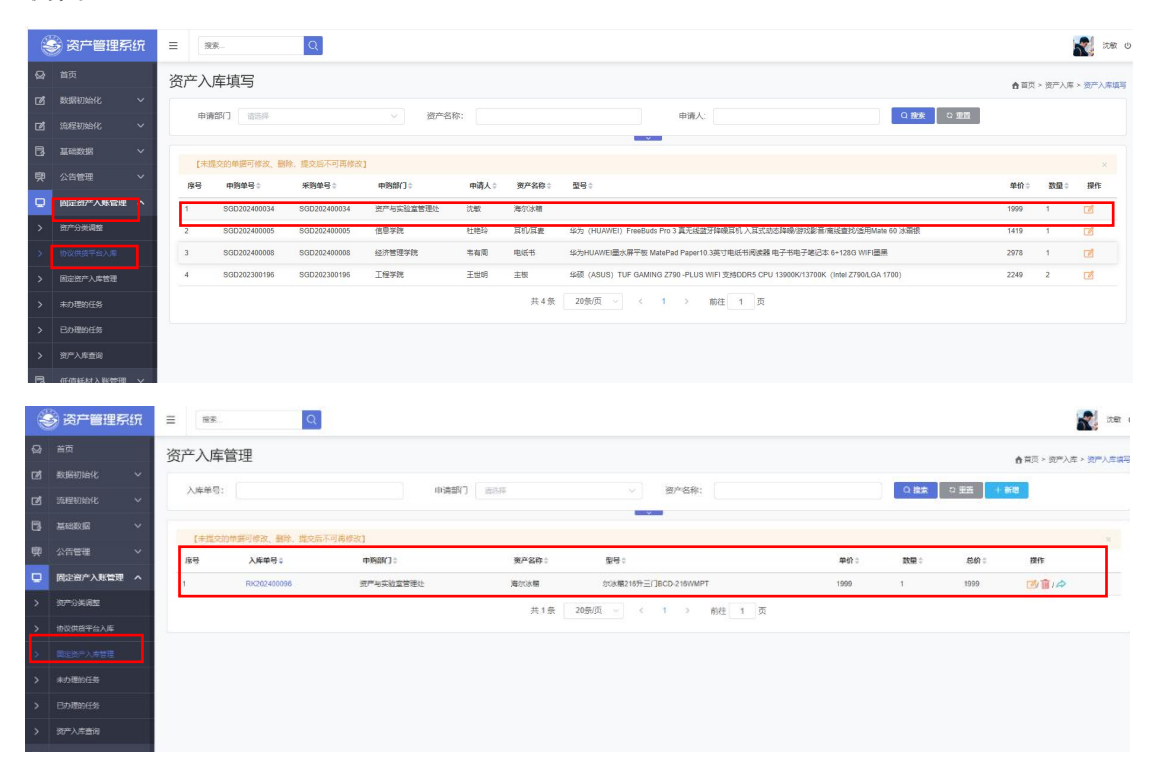

## 5. 部门固定资产管理员审核步骤

|   | 资产管理系统     | E ₩8 Q                                      |                  |            | 1. 1. 1. 1. 1. 1. 1. 1. 1. 1. 1. 1. 1. 1             |
|---|------------|---------------------------------------------|------------------|------------|------------------------------------------------------|
| Q | 首页         |                                             |                  |            |                                                      |
| ß | 数据初始化 >    | 0合 0合 0合 0合 家具                              |                  | <b>G</b>   |                                                      |
| ø | 流程初始化 🗸    | о <sub>л</sub> 0 <sub>л</sub>               | 资产入账             | 跨部门调拨 维修申请 | 低值耗材入账                                               |
| 8 | 基础数据 >     |                                             |                  |            |                                                      |
| 폦 | 公告管理 🗸     | 资产境况                                        | 2019-2月折旧        |            | 通知公告 ***                                             |
| Q | 固定资产入账管理 ヘ | 6,000                                       | B 7 T C 7 ₩MMUH  | 折旧完成       | +二月 沪海洋 (2023) 2号关于印发《上海海洋大学国定资产自主处置管<br>7 理定等办法》的通知 |
| > | 资产分量调整     | 5,000 -                                     | 设备名称             | 折旧用期 浄値(元) |                                                      |
|   |            |                                             | 1 通用设备           | 12 0       | 5月<br>21 影实相符待报度置定资产移交确认表                            |
| > | 协议供授平台入库   | 4,000                                       | 2 专用设备           | 12 0       |                                                      |
| > | 固定资产入库管理   | 3,000-                                      | 3 11/10/29       | 12 0       | +                                                    |
|   | ++100000   | 2,000 -                                     | 4 电气设备           | 12 0       | 14 (Society)                                         |
| ~ | WINEENER   |                                             | 5 特特设备           | 12 0       |                                                      |
| > | 已办理的任务     |                                             | 6 办公设备           | 12 0       | 24 资产管理系统操作手册                                        |
| > | 资产入库查询     | 0 + 2010 2011 2012 2013 2014 2015 2016 2017 | 2018 2019 7 运输车辆 | 12 0       |                                                      |
| 6 | 低值耗材入账管理 ~ |                                             |                  |            |                                                      |
|   |            | 待办事项 流程』                                    | 139              |            | 日历                                                   |

6. 资产与实验室管理处入账

7. 资产与实验室管理处统一月结算支付